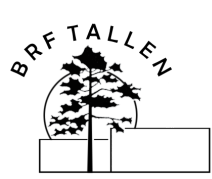

## BOKNING AV BRF TALLENS BASTU, RELAX OCH GYMLOKAL

## Dina personliga inloggningsuppgifter:

Användarnamn: Lösenord:

OBS! Viktiga med stora och små bokstäver i både användarnamn och lösenord

### För att boka lokalen:

- 1. Gå till <u>https://bokning.brftallen.se/</u> via en dator, surfplatta eller mobil.
- 2. Skriv in ditt personliga användarnamn och lösenord där och klicka "Logga in"

|                |                                           | My Pages             |
|----------------|-------------------------------------------|----------------------|
| Login          |                                           |                      |
| If you have no | username you can use your card number and | l pin code to login. |
|                |                                           |                      |
| Username       |                                           |                      |
| Password       |                                           |                      |
|                | Logga in                                  |                      |

I kalendern som kommer fram klicka på det datum du vill boka lokalen. Gröna datum går lokalen att boka, är datumet grått är det inte bokningsbart den dagen.
Aktuella bokningar Dina kort Byta lösenord Byta PIN-kod E Språk Logga ut Inloggad som:

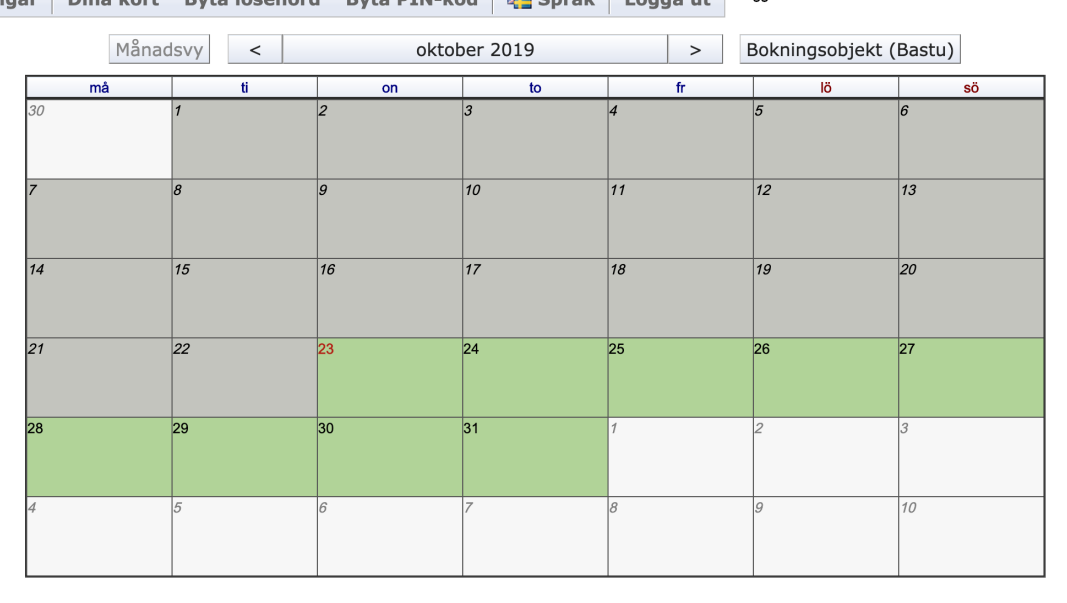

4. Välj en ledig tid i listan som kommer upp.

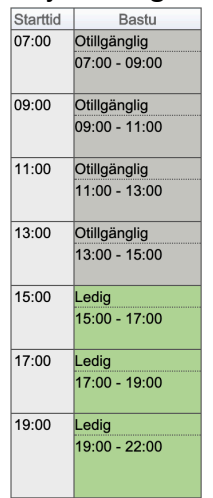

5. Den valda tiden kommer nu bli bokad för dig. Som bekräftelse på detta blir tiden gul och det står att den är "Bokad av dig".

| Starttid | Bastu         |  |
|----------|---------------|--|
| 07:00    | Otillgänglig  |  |
|          | 07:00 - 09:00 |  |
| 09:00    | Otillgänglig  |  |
|          | 09:00 - 11:00 |  |
| 11:00    | Otillgänglig  |  |
|          | 11:00 - 13:00 |  |
| 13:00    | Otillgänglig  |  |
|          | 13:00 - 15:00 |  |
| 15:00    | Ledig         |  |
|          | 15:00 - 17:00 |  |
| 17:00    | Bokad av mig  |  |
|          | 17:00 - 19:00 |  |
|          | normal Lgh    |  |
| 19:00    | Ledig         |  |
|          | 19:00 - 22:00 |  |
|          |               |  |
|          |               |  |

6. Nu kommer de taggar som tillhör lägenheten automatiskt att fungera för att komma in i bastun under den tid som du har bokat.

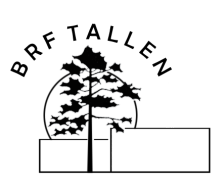

# BOKNING AV BRF TALLENS BASTU, RELAX OCH GYMLOKAL

### För att avboka lokalen:

- 1. Gå till <u>https://bokning.brftallen.se/</u> via en dator, surfplatta eller mobil.
- 2. Skriv in ditt personliga användarnamn och lösenord där och klicka "Logga in"

|                  | My Pages                                                    |
|------------------|-------------------------------------------------------------|
| Login            |                                                             |
| If you have no u | sername you can use your card number and pin code to login. |
|                  |                                                             |
| Username         |                                                             |
| Password         |                                                             |
|                  | Logga in                                                    |
|                  |                                                             |

3. Klicka på "Aktuella bokningar" högst upp till vänster.

| Aktuella bokningar | Dina kort | Byta lösenord | Byta PIN-kod | 鞼 Språk | Logga ut |
|--------------------|-----------|---------------|--------------|---------|----------|
|--------------------|-----------|---------------|--------------|---------|----------|

4. I bilden som kommer fram ser du din bokning och kan klicka på "Avboka"-knappen.

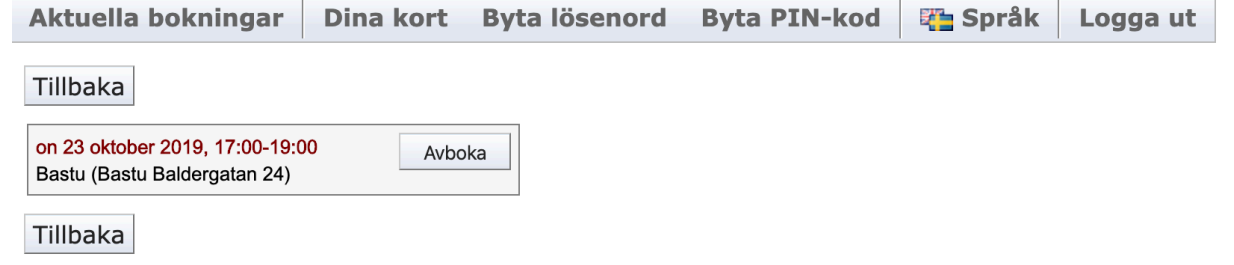

5. Din bokning är nu avbokad och du kan om du vill boka en ny tid.

#### För att byta lösenord:

- 1. Gå till <u>https://bokning.brftallen.se/</u> via en dator, surfplatta eller mobil.
- 2. Skriv in ditt personliga användarnamn och lösenord där och klicka "Logga in"

|                | My Pages                                                       |
|----------------|----------------------------------------------------------------|
| Login          |                                                                |
| If you have no | o username you can use your card number and pin code to login. |
|                |                                                                |
| Username       |                                                                |
| Password       |                                                                |
|                | Logga in                                                       |
|                |                                                                |

- 3. Klicka på "Byta lösenord" högst upp i mitten.Aktuella bokningarDina kortByta lösenordByta PIN-kodTable SpråkLogga ut
- 4. I rutan som dyker upp fyller du först i ditt nuvarande lösenord och sedan fyller du i det lösenord du önskar. Du måste bekräfta det nya lösenordet genom att fylla i det på två ställen.

| Byta lösenord          |    |        |  |  |
|------------------------|----|--------|--|--|
| Gammalt lösenord       |    |        |  |  |
| Nytt lösenord          |    |        |  |  |
| Bekräfta nytt lösenord |    |        |  |  |
|                        | ОК | Avbryt |  |  |